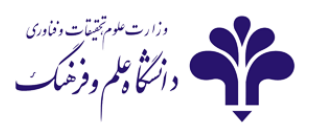

## راهنمای نصب و راه اندازی سامانه آموزش الکترونیکی

\* نیازمندی های نرم افزاری و سخت افزاری سامانه

## 🗸 نیازمندی های سخت افزاری:

- یک دستگاه کامپیوتر یا لپ تاب
- یک عدد هدست با کیفیت مناسب
  - اینترنت پرسرعت ADSL
- وبکم برای به اشتراک گذاری تصویر

## 🗸 نیازمندی های نرم افزاری

- نصب مرورگر Firefox (از مرورگر های دیگر هم می شود استفاده کرد ولی ترجیحا از Firefox استفاده کنید)
  - نصب Adobe FlashPlayer متناسب با مرورگر (نصب فلش پلیر لازم و ضروری است)
    - نرم افزار Adobe Connect
    - افزونه Adobe Connect -addin (در صورت نیاز)
- کیبورد فارسی: با توجه به اینکه امکان فارسی نویسی در نرم افزار adobe connect با اشکال روبرو است.
  جهت رفع مشکل بایستی کیبورد فارسی طراحی شده برای این منظور نصب گردد. زمانی که این کیبورد را نصب
  می کنید به لیست زبان سیستم Persian-USC اضافه می شود

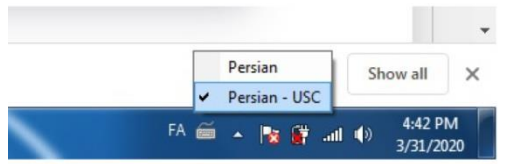

| دانلود                                 | نام نرم افزار                                 |
|----------------------------------------|-----------------------------------------------|
| <u>ElashPlayer-FireFox دانلود</u>      | فلش پلیر برای مرورگر فایرفاکس                 |
| <u>ElashPlayer-Chromeدانلود</u>        | فلش پلیر برای مرورگر کروم                     |
| <u>دانلود FlashPlayer-IE</u>           | فلش پلیر برای مرور گر IE                      |
| <u>دانلود Adobe connect -win</u>       | ادوب کانکت برای ویندوز                        |
| <u>Adobe connect Add- Mac دانلود</u>   | ادوب کانکت برای مکینتاش                       |
| <u>Adobe connect- Android دانلود</u>   | ادوب کانکت برای اندروید                       |
| <u>Adobe connect- IOS دانلود</u>       | ادوب کانکت برای IOS                           |
| <u>Adobe connect-add in-win دانلود</u> | افزونه Adobe Connect برای ویندوز              |
| <u>دانلودKeyboard_farsi</u>            | کيبورد فارسي                                  |
| دانلود Any Desk                        | نرم افزار ريموت دسكتاپ– ويندوز (جهت پشتيبانی) |
| دانلود Zdsoft                          | نرم افزار ضبط کلاس                            |

توجه:

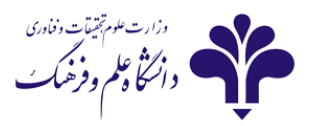

\*\* مرورگر اینترنت را بسته و اتصال خود را به اینترنت قطع کنید و نسبت به نصب نرم افزار های فوق اقدام کنید. \*\*نکته :

در صورت نیاز به نصب add in adobe ابتدا نرم افزار adobe connect و فلش پلیر نصب شوند و سپس افزونه adobe in adobe نصب گردد.

ور صورتی که از مرورگر فایر فاکس استفاده می کنید. و با صفحه زیر روبرو شدید و به طور اتومات بعد از چند لحظه به adobe Connect متصل نشدید. کافی اجازه اجرا flash را بر روی سایت تائید کنید.

برای این کار روی علامت فلش در کادر مشکی کلیک کنید تا کادر مربوطه به شما نمایش داده شود سپس گزینه allow را انتخاب کنید(ممکن بنا به نسخه مرورگر کمی متفاوت باشد ولی در تمام مرورگر ها در پشت آدرس آیکونی اضافه میشود و از آن طریق میتوانید فلش پلیر را فعال کنید)

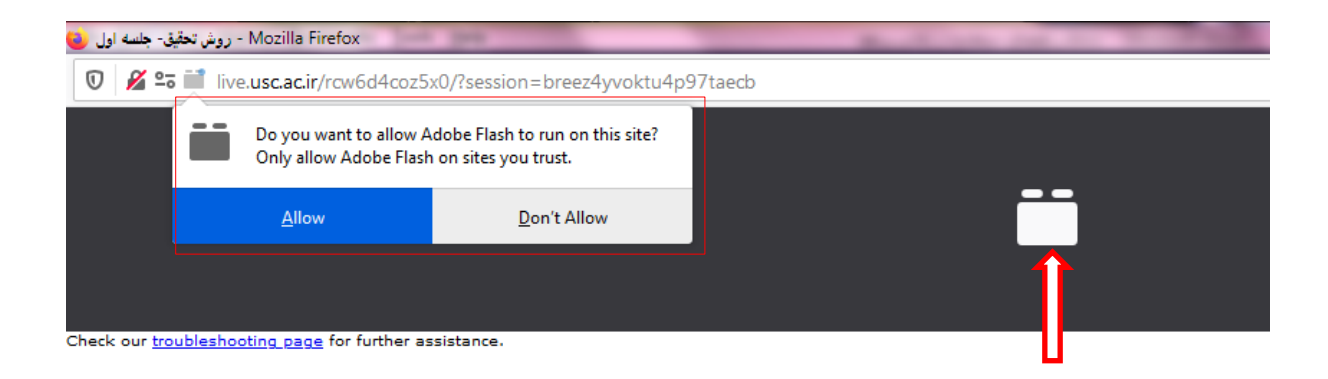

adobe در صورتی که از مرورگر کروم استفاده می کنید تنظیمات زیر نیز جهت اتصال به connect و connect بایستی انجام داده شود:

- ۱- در مرورگر کروم وارد بخش setting شوید
- -۲ منوی privacy and security را انتخاب کنید
  - ۳- سپس روی Site settings کلیک کنید

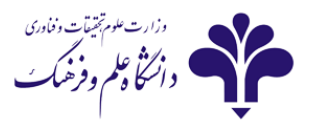

| -        | New tab  Ctrl+T  New window  Ctrl+N  New incognito window  Ctrl+Shift+N  History  Downloads  Ctrl+J |                           |                                                                                                    |                                                                                                    |
|----------|----------------------------------------------------------------------------------------------------|---------------------------|----------------------------------------------------------------------------------------------------|----------------------------------------------------------------------------------------------------|
|          | Bookmarks                                                                                           | •                         | Settings                                                                                                    | Q. Search settings                                                                                                    |
| <b>1</b> | Zoom – 100% +<br>Print<br>Cast<br>Find<br>More tools<br>Edit Cut Copy<br>Settings<br>Help           | Ctrl+P<br>Ctrl+F<br>Paste | You and Google       You and Google      Autofill      Privacy and security      Appearance      Q    Search engine      Default browser | Privacy and security<br>Clear browsing data<br>Clear history, cookies, cache, and more<br>Site Settings<br>Control what information websites can use and what content they can show you<br>More |

- ۴- از لیست نمایش داده شده گزینه Pop-ups را پیدا کرد و بر روی آن کلیک کنید
  - ۵- در کادر باز شده در بخش allow روی دکمه add کلیک کنید
    - ۶- آدرسlive.usc.ac.ir[\*] را در کادر بنویسید

|   | *            | Flash<br>Ask first<br>Images     |          |                             |
|---|--------------|----------------------------------|----------|-----------------------------|
| ٤ | -            | Show all                         |          |                             |
|   | Ø            | Pop-ups and redirects<br>Blocked |          |                             |
|   | ← Po         | op-ups and redirects             | Q Search | -                           |
|   | Blocked      | (recommended)                    | CI       |                             |
|   | Block        |                                  | Add      |                             |
|   | N            | lo sites added                   | •        |                             |
|   | Allow        |                                  | Add      |                             |
|   | N            | lo sites added                   |          |                             |
|   | k            |                                  |          |                             |
|   | Add          | a site                           |          | آدرس زیر را در کادر بنویسید |
|   | Site<br>[*.] | live.usc.ac.ir                   |          | [*.]live.usc.ac.ir          |
| o | w            |                                  |          |                             |
|   |              |                                  | Cancel   |                             |

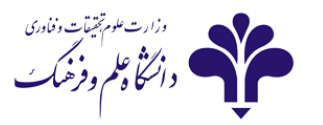

مر کز آموزش الکترونیکی دانشگاه علم و فرهنگ

|           | ۲− از همان لیست در بخش site setting گزینه flash نیز را پیدا کنید                                                                                                    |
|-----------|----------------------------------------------------------------------------------------------------|
| $\bigcap$ | ۸- در کادر باز شده بر روی دکمه روبروblock sites کلیک نمایید تا فعال(رنگ آبی) شود                                                                                                    |
| V         | Flash<br>Ask first                                                                                                    |
|           | Show all                                                                                                    |
|           | Pop-ups and redirects<br>Blocked                                                                                                    |
|           | ← Flash Q. Search                                                                                                    |
|           | Your Flash settings will be kept until you quit Chrome.                                                                                                    |
|           | Block sites from running Flash (recommended)                                                                                                    |
|           | Block                                                                                                    |
|           | No sites added                                                                                                    |
|           | Allow                                                                                                    |
|           | No sites added                                                                                                    |
|           |                                                                                                    |
|           | ۹- زمانی که برای اولین بار به adobe connect متصل می شوید، در سمت چپ – بالای مرورگر علامت i را<br>نام می تعدید از مانی که برای اولین بار به adobe connect متصل می شوید، در سمت چپ – بالای مرورگر علامت i را      |
|           | مشاهده می دنید. روی آن کلیک کنید و لیست بار جلو fiasii را باز کنید و کزینه anow را انتخاب کنید. ( کاهی<br>ممکن است در دفعات بعد نیز بنا به دلایل مانند آبدیت مروگ ستنظیمات تغییر کند در صورت محمد مشکل ابتدا آن |
|           | ستان است اور معال بند نیز به به ۲۰ یعی منت پدین مرو تر استان مییز استان اور و برد مسال میشان<br>را چک کنید)                                                                                                    |
| ٩         | ۱۰– صفحه را ببندید و دوباره به adobe connect متصل شوید                                                                                                    |
| -         | ① Not secure live.usc.ac.ir/rts6jqobsd56/?session=breezxzc3gzrpkmhhk88q&jg/gtg=jfug/」/リンロリン                                                                                                    |

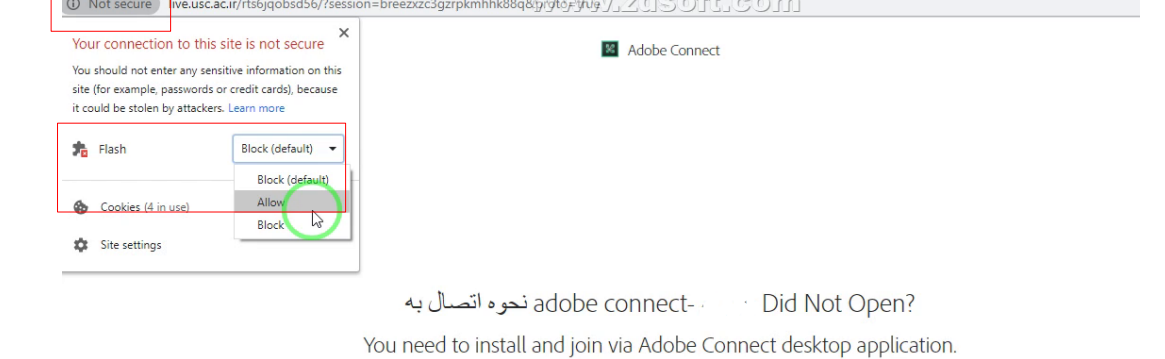

Download Adobe Connect Application

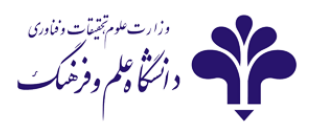

\*\* در هنگام اتصال به adobe connect از شما پرسیده می شود که از طریق نرم افزار و یا مروگر می خواهید اتصال صورت گیرد(شکل زیر)

حالت اول : در صورتی که این گزینه را انتخاب کنید(open in application) از طریق نرم افزار متصل می شود (توصیه میشود از این گزینه استفاده شود)

حالت دوم : در صورتی که این گزینه را انتخاب کنید (join with class view) از طریق مرورگر متصل می شود

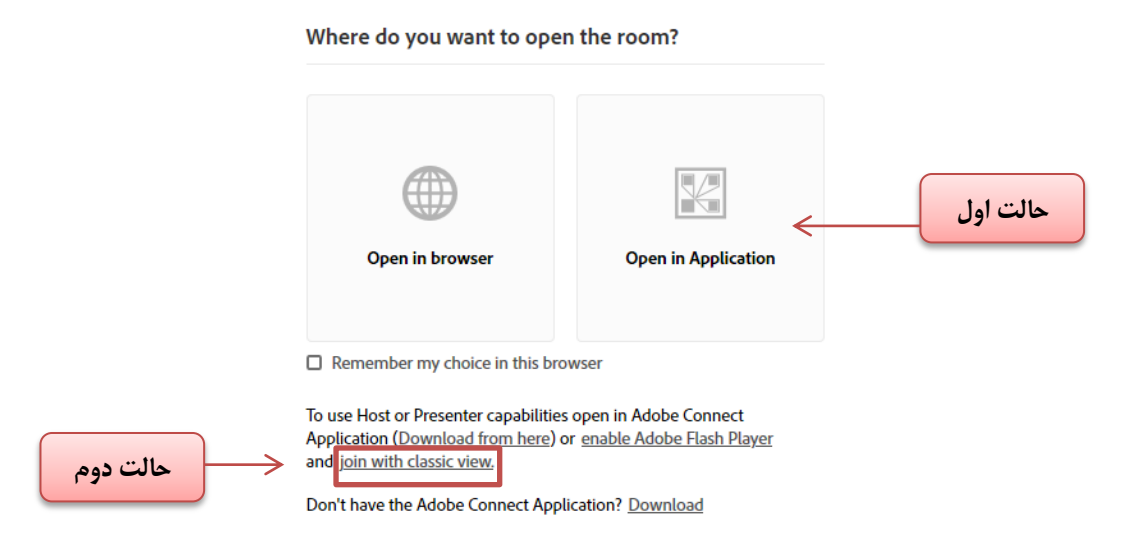